## PHỤ LỤC 03. HƯỚNG DẫN KHÁCH HÀNG SỬ DỤNG CHỨC NĂNG

## SỬA ĐỖI DỊCH VỤ EFAST ONLINE

Chức năng Sửa đổi dịch vụ eFAST online là chức năng giúp người dùng có thể chủ động thay đổi đăng ký gói dịch vụ, đăng ký dịch vụ kết nối, thay đổi hạn mức giao dịch, khóa người dùng. Khách hàng có thể chủ động thao tác trên hệ thống mà không cần ký chứng từ giấy gửi ngân hàng.

Chức năng này được phân quyền cho các người dùng vai trò **Phê duyệt** có quyền **Quản trị viên**.

| Truy cập chức năng:<br>Người dùng duyệt truy cập vào mục " <b>Quản trị viên"</b> =><br>" <b>Sửa đổi dịch vụ eFAST"</b>                                                                                                    | Cluẩn trý viên     Duy trí nguối đúng     Duy trí nguồi đúng     Sửa đối địch vụ eFAST     Duy trí tài khoản định đơn     Duy trí tài khoản định đơn | sh<br>sh<br>Měp<br>u děp                                                                                                    |                                                     |
|----------------------------------------------------------------------------------------------------|----------------------------------------------------------------------------------------------------|----------------------------------------------------------------------------------------------------|-----------------------------------------------------|
| <ul> <li>Đổi gói dịch vụ: <ul> <li>KH có thể chọn đổi giữa các gói Quản lý tài khoản, gói GD tài chính hạn mức cao, gói GD tài chính hạn mức cơ bản</li> <li>Đăng ký bổ sung Dịch vụ kết nối phần mềm Misa KH chọn thay đổi thông tin theo nhu cầu và ấn nút <cập nhật=""></cập></li> <li>Tại màn hình Xác nhận, KH chọn phương thức xác thực phù hợp và ấn <chấp nhận=""></chấp></li> </ul> </li> </ul> | VietinBank oFAST                                                                                                    | Subardial chuy en FABST               We device '' may not not and the total church when the total church when total church when the total church when the total ch | ©<br>■<br>■<br>■<br>■<br>■<br>■<br>■<br>■<br>■<br>■ |

| VietinBank eFAST 🕏          | Duvêt dig                                 | adich                                                                                |                                                                                           |                                                                               |
|-----------------------------|-------------------------------------------|--------------------------------------------------------------------------------------|-------------------------------------------------------------------------------------------|-------------------------------------------------------------------------------|
| 1 Töl khoản                 | Duyệt giả                                 | olich                                                                                |                                                                                           |                                                                               |
| III Troi phiếu              |                                           | 1. Thông tin điện                                                                    | 2. Xác nhận                                                                               | 3. Kết quả                                                                    |
| 📼 Thẻ tin dụng              |                                           |                                                                                      |                                                                                           |                                                                               |
| 🛫 Duyệt giao dịch 🔽         |                                           | Số giao dịch                                                                         | Đối gói địch vụ Dịch vụ kết nhi                                                           |                                                                               |
| Q, Duyệt còi đặt địch vụ    |                                           | 1                                                                                    | Gói GD tài chính họn mức cơ bản Không                                                     |                                                                               |
| D Xéc thực bảo lớnh         |                                           |                                                                                      |                                                                                           |                                                                               |
| 🕤 Quản lý giao dịch         |                                           | Phương thức xác thực                                                                 | VietinBank OTP V                                                                          |                                                                               |
| B Quản trị viên             |                                           |                                                                                      |                                                                                           |                                                                               |
| Duy tri ngubi dùng          |                                           | VietinBank OTP:<br>Hutng dån så dung                                                 | <ul> <li>Cniine</li> <li>(Luu ý: Thiết bị cải đặt ứng dụng VietinBank OTP phải</li> </ul> |                                                                               |
| Sửa đối dịch vụ eFAST       |                                           |                                                                                      | dușc kilt năi internet)<br>Otline                                                         |                                                                               |
| Duy tri tôi khoản định danh |                                           |                                                                                      | (Không kết nổi Internet)                                                                  |                                                                               |
| Đông ký chữ ký số           |                                           |                                                                                      |                                                                                           | <b>e N</b>                                                                    |
| Duy tri tól khoản định danh |                                           | < Guay lai                                                                           | Quý khách vul lóng nhấn nút Chấp nhận                                                     | trude Cháo nháo                                                               |
| Duyệt yêu cấu từ người dùng |                                           |                                                                                      | khi xác thực trên ứng dụng cải đặt So                                                     | et OTP                                                                        |
| Đảng kỉ thu hộ doanh nghiệp |                                           |                                                                                      |                                                                                           | •                                                                             |
| 🔞 Báo cáo                   |                                           |                                                                                      |                                                                                           |                                                                               |
|                             | - Guy định về dịch vụ ngô                 | n hàng điện từ • Hưởng dẫn sử dụng • Hưởng d                                         | iền sử dụng an toàn • Hưởng dễn sử dụng VietinBank OTP • Hưởng dẫn sử dụng phương         | thức xác thục Keyposs - Hưởng dân sử dụng ứng dụng VietinBank eFAST Mobile    |
|                             |                                           |                                                                                      |                                                                                           |                                                                               |
| ViotinBank oEAST            |                                           |                                                                                      |                                                                                           |                                                                               |
|                             | Duyệt gia                                 | o dịch                                                                               |                                                                                           | Θ 💭 🖸 Ο                                                                       |
| 1. Tái khodn                |                                           |                                                                                      |                                                                                           |                                                                               |
| 💷 Trdi philóu               |                                           | 1. Nhập thông tin                                                                    | 2. Xác nhận                                                                               | 3. Kết quả                                                                    |
| Thẻ tin dụng                |                                           |                                                                                      |                                                                                           |                                                                               |
| 🛫 Duyệt giao địch 🔁         |                                           | Quý khách đã thực hiện thay đ                                                        | tối thông tin chung thành công.                                                           |                                                                               |
| Q. Duyệt còi đặt địch vụ    |                                           | -                                                                                    |                                                                                           |                                                                               |
| D Xác thực bảo lãnh         |                                           | P Quản lý giao dịch eFAST                                                            |                                                                                           | Quay lipt                                                                     |
| 🖧 Quân lý giao dịch         |                                           |                                                                                      |                                                                                           |                                                                               |
| B Quân trị viên             |                                           |                                                                                      |                                                                                           |                                                                               |
| Duy tri ngubi düng          |                                           |                                                                                      |                                                                                           |                                                                               |
| Sứu đối dịch vụ eFAST       |                                           |                                                                                      |                                                                                           |                                                                               |
| Duy tri tôl khoản định danh |                                           |                                                                                      |                                                                                           |                                                                               |
| Đảng ký chữ ký số           |                                           |                                                                                      |                                                                                           | 6                                                                             |
| Duy tri tài khoản định danh |                                           |                                                                                      |                                                                                           |                                                                               |
| Duyệt yêu cấu từ người dùng |                                           |                                                                                      |                                                                                           |                                                                               |
| Đảng kỉ thu hộ doanh nghiệp | - Quy định về dịch vụ ngô                 | in hàng điện từ - Hướng dẫn sử dụng - Hướng<br>cuố Nodo liêng TMCR Công Thượng tranh | dån så dyng an toðn - Hudng dån sä dyng VietinBonk OTP - Hudng dån sä dyng phươ           | ng thức xác thực Keypasa - Hưởng dân sử dụng ủng dụng VietinBank eFAST Mobile |
| 👍 Báo cáo                   | <ul> <li>zuze - san quyên thuộ</li> </ul> | uning united inter using intend Viet Nam                                             |                                                                                           | <b>9</b>                                                                      |

| Thông tin người dùng: => Khóa người dùng:      | VietinBank eFAST 🧐                                          | Sửa đổi dị                 | ch vụ eFAST                           |                                            |                                                     |                                    |                              | 0000                         |   |
|------------------------------------------------|-------------------------------------------------------------|----------------------------|---------------------------------------|--------------------------------------------|-----------------------------------------------------|------------------------------------|------------------------------|------------------------------|---|
| + Chọn biểu tượng 📍 hoặc tích chọn nhiều người | 1 Tái khoản                                                 | Đối gói dịch vụ Th         | ông tin người dùng Lịch sử            |                                            |                                                     |                                    |                              |                              |   |
| dùng rồi ấn nút 🔤 🕬                            | Trời phiếu     Thẻ tín dụng                                 | Nhập họ và tên h           | oặc tiên đông nhập                    | Τιυγ νό                                    | n                                                   |                                    |                              |                              |   |
| + Xác thực                                     | - Duyệt giao dịch 🙍                                         | Dā chọn: 2                 |                                       |                                            |                                                     |                                    |                              | 0 Khod                       |   |
| + KH lưu ý: KH chỉ có thể khóa chứ không chủ   | Xác thực báo lầnh                                           |                            |                                       |                                            |                                                     |                                    |                              | E KNOO                       |   |
| đông mở khóa người dùng được trên eFAST.       | "o. Quân lý giao dịch                                       | STT                        | Họ và tên                             | Tên đảng nhập                              | Chức vụ                                             | Val trò                            | Trạng thái                   | Hành động                    |   |
| Trong trường hợp KH cần mở khóa. KH liên hê    | Quốn trị viên                                               |                            | 2400000019ctk4                        | 2400000019ctk3                             | Úv auvén chủ tài khoản                              | Phê duyệt cấp 1                    | Hoạt động<br>Hoạt đóng       |                              |   |
| với ngân hàng                                  | Duy trì ngubi dùng<br>Sửa đối dịch vụ eFAST                 | 3                          | pd                                    | ctkchien01                                 | Chủ tài khoản                                       | Phê duyệt cấp 2                    | Hoạt động                    |                              |   |
| vor ligan hang.                                | Duy trì tài khoản định danh                                 | 4                          | KIEN TRUNG LE                         | letrungkien                                | Kế toán viên                                        | Tạo điện                           | Hoạt động                    | 1.4                          |   |
|                                                | Đảng ký chữ ký số                                           | □ S                        | chien                                 | ktvchien 11                                | Kế toán viên                                        | Tạo điện                           | Hoạt động                    | / A 🛛 💽                      |   |
|                                                | Duy tri tôi khoản định danh                                 | ó                          | YEN THI PHAM                          | phamthlyen                                 | Kế toán viên                                        | Tạo điện                           | Hoạt động                    | × • 🛛                        |   |
|                                                | Dùnyệt yêu câu từ người dùng<br>Dâng kí thu hộ doanh nghiệp | 7                          | HUNG MANH NGUYEN                      | manhhung.n                                 | Kế toán viên                                        | Tạo điện                           | Hoạt động                    | o                            |   |
|                                                |                                                             | 8                          | 2400000019ctk1                        | 2400000019ctk1                             | Chủ tài khoản                                       | Phê duyệt cấp 2                    | Hoạt động                    |                              |   |
|                                                | VietinBank eFAST 💕                                          | Duyệt giao                 | o dịch                                |                                            |                                                     |                                    | 9                            | <b>30</b> 00                 |   |
|                                                | ⊥ Tài khoản                                                 |                            | 1 Thông tin điả                       | in .                                       | 2 Yác nhân                                          |                                    | Kết quả                      |                              |   |
|                                                | ➡ Thẻ tín dụng                                              |                            | . mong un any                         |                                            | 2. Add might                                        |                                    | nor qua                      |                              |   |
|                                                | 🛫 Duyệt giao dịch 😕                                         |                            | Số giao dịch<br>1                     | Khod nguời dùng                            |                                                     |                                    |                              |                              |   |
|                                                | Q, Duyệt còi đột dịch vụ                                    |                            | •                                     | -                                          |                                                     |                                    |                              |                              |   |
|                                                | Xác thực bảo lãnh<br>"ôn Quản lý giao địch                  |                            | Phương thức xác thực                  | VietinBank OT                              | ~ ~                                                 |                                    |                              |                              |   |
|                                                | Gudin trj viên                                              |                            |                                       |                                            |                                                     |                                    |                              |                              |   |
|                                                | Duy trì nguồi dùng                                          |                            | VietinBank OTP:<br>Hướng dẫn sử dụng  | Online<br>(Luu ý: Thiết t<br>dược kết nối) | əj cái đột ứng dụng VietinBank OTP phả<br>internet) |                                    |                              |                              |   |
|                                                | Sửa đối dịch vụ eFAST                                       |                            |                                       | Offine<br>(Không kết ni                    | Si Internet)                                        |                                    |                              |                              |   |
|                                                | Duy tri tải khoản định danh<br>Đăng ký chữ ký số            |                            |                                       |                                            |                                                     |                                    |                              |                              |   |
|                                                | Duy tri tài khoản định danh                                 |                            | Quaviai                               |                                            | Quý khách vui lòng nhấn                             | nút Chấp nhận trước                | báo obáo                     | e                            |   |
|                                                | Duyệt yêu cầu từ nguồi dùng                                 |                            | . South the                           |                                            | khi xác thực trên ứng d                             | ụng cài đặt Soft OTP               | napringin                    |                              |   |
|                                                | Đảng kỉ thu hộ doanh nghiệp                                 |                            |                                       |                                            |                                                     |                                    |                              | •                            |   |
|                                                | 🕼 Báo cáo                                                   | - Quy định về dịch vụ ngàn | nhông điện từ - Hưởng dẫn sử dụng - H | latno dân sử dung an toàn - Hui            | tina dån sil duna VietinBarik OTP - Hutina där      | sử dung phương thức vậc thực Keypo | ssa - Hudno diễn sử dung ứng | dung VietinBank eFAST Mobile | • |

|                                                                                                    | VietinBank eFAST                                 | Duyệt giao dịch 🕒 😚 🕄 💿                                                                                                    |
|----------------------------------------------------------------------------------------------------|--------------------------------------------------|----------------------------------------------------------------------------------------------------|
|                                                                                                    | In the second                                    | 1. Nhập thống tin 2. Xác nhận 3. Kết quả                                                                                                    |
|                                                                                                    | Thế tin dụng                                     |                                                                                                    |
|                                                                                                    | C. Duyệt cói đặt dịch vụ                         | Didas thanh sting, những người đưng nhật không động nhật việt.                                                                                                    |
|                                                                                                    | 🍮 Xác thực bảo lãnh                              | P Guidh tý gros dich ef AST Quary ka                                                                                                    |
|                                                                                                    | "à Quản lý giao địch                             |                                                                                                    |
|                                                                                                    | B Gudn tri veln                                  |                                                                                                    |
|                                                                                                    | Súa dái dịch vụ eFAST                            |                                                                                                    |
|                                                                                                    | Duy tri tôi khoản định danh                      |                                                                                                    |
|                                                                                                    | Đảng kỹ chữ ký số<br>Duy trí tài khoản định danh | e                                                                                                    |
|                                                                                                    | Duyệt yêu cấu từ người dùng                      |                                                                                                    |
|                                                                                                    | Đảng kí thu hệ doonh nghiệp                      | - Dury drivin latin synghin fang dien si ang verbang dien si ang verbang dien si ang grien dan si ang timber (UP - Hang dien si ang timber die sing timber die si ang timber die si ang timber die si ang timber die si ang timber die si ang timber die si ang timber die singhing timber die singhing timber die |
|                                                                                                    | A Bisede                                         |                                                                                                    |
| Thông tin người dùng: => Chỉnh sửa người dùng                                                                                                    | VietinBank eFAST                                 | Sửa đổi dịch vụ eFAST 🛛 🗛 🐨 💿 💿                                                                                                    |
| + Chon biểu tượng 🧨 🛛 để chỉnh sửa                                                                                                    | 1. Tài khoản                                     | Để gối địch vụ Thống tín người đúng Lịch vù                                                                                                    |
| + Chương trình sẽ hiện lên các STK người dùng                                                                                                    | III Trái phiếu                                   | Note to use the heads the data in the second second s                                                                                                    |
| được phận quyền giao dịch                                                                                                    | : Duyệt giao địch 🕫                              |                                                                                                    |
| $\mathbf{U}$                                                                                                    | Q Duyệt cải đột dịch vụ                          | Dörtryn 0                                                                                                    |
| + KH tich chọn vào STK để chính sửa hạn mức                                                                                                    | Tác thực bảo lãnh                                | STT Hý và Nên Tên đồng nhập Chức vụ Vưi trở Trọng thưở Hình động                                                                                                    |
| giao dịch hoặc hạn mức ngày của người dùng với                                                                                                    | <ul> <li>B Quán trị viên</li> </ul>              | 🗌 1 NGUYEN VAN SEP 240000009tesk3 Chiù Ni khodin Pilei dayet cilp 1 Hopt djing 🌶 🔒                                                                                                    |
| STK đó                                                                                                    | Duy tri ngubi dùng                               | 2 24/2020202094554 24/2020202094554 Úy quyển chủ trú trú trú trú trú trú trú trú trú trú                                                                                                    |
| + Ấn nút < <b>Xác nhân</b> >                                                                                                    | Súa đối dịch vụ #FAST                            | A KIN TRJNG LE letrungken Kré todn vien Tpo deln Hoot dong                                                                                                    |
| and the second second sec | Dâng ký chữ ký số                                | S ohien khodivetil Ké todi věle Tgo dějn Hopt dýng 🖌 🔒                                                                                                    |
|                                                                                                    | Duy tri tài khoản định danh                      | 🛛 ó YEN THI HAM phanthiyen Ké toón vén Tipo đến Hoạt động 🖌 🖨                                                                                                    |
|                                                                                                    | Duyệt yêu cấu từ người dùng                      | 🗌 7 HURIG MANH KGU/IBN manthungan Kili todin vilin Tipo diện Hoạt động 🌶 è                                                                                                    |
|                                                                                                    |                                                  | B 2400000078test 240000028test Chi bili khoán Phé dayle dáp 2 Hoyr díng P é                                                                                                    |
|                                                                                                    | -0- BOB (000                                     | 🕐 240000007fets2 240000007fets2 Kill soan trushing Priel duyệt cấp 1 Hoạt động 🎽 🖨                                                                                                    |

|                                                                    | VietinBank eFAST 💔                                         | Sửa đổi dịch vụ eFAST 🛛 😌 🕲 🕲                                                                                                    |
|--------------------------------------------------------------------|------------------------------------------------------------|----------------------------------------------------------------------------------------------------|
|                                                                    | 🏝 Tói khodn                                                | Del gel<br>Trué la hon mia                                                                                                    |
|                                                                    | IIII Trdi phelu                                            |                                                                                                    |
|                                                                    | Thé tin dụng                                               |                                                                                                    |
|                                                                    | Q, Duyệt cói đặt dịch vụ                                   | Domor Topozotołaś (ND)                                                                                                    |
|                                                                    | D Xác thực bảo lãnh                                        |                                                                                                    |
|                                                                    | 💫 Quản lý giao dịch                                        | TRADOUT IN THE AND A STATE OF A STATE OF A S |
|                                                                    | Duy tri ngubi dùng                                         | TOXOTING (MC)                                                                                                    |
|                                                                    | Sửa đối địch vụ eFAST                                      | TOSONGOS (NRI)                                                                                                    |
|                                                                    | Duy tri túl khoðn djvh danh                                | Toxocoutrises (Inc)                                                                                                    |
|                                                                    | Dăng ký chữ ký số                                          | TOCOURSE (MD) A Host dyng 2 a                                                                                                    |
|                                                                    | Duyệt yêu cấu từ người dùng                                | TOLOCITORER (MCI)                                                                                                    |
|                                                                    | Đông lí thu hộ doanh nghiệp.                               | Hij Kondo                                                                                                    |
|                                                                    | Bós cáo<br>105130,132-6168/control/inforware editore       | e Successore de Successore de la contraction de la contraction de  |
|                                                                    | VietinBank eFAST                                           | Sửa đổi dịch vụ eFAST 🕘 🕄 🕲                                                                                                    |
|                                                                    | A Töl khodn                                                | Billight d Thirdt ligh han mula                                                                                                    |
|                                                                    | Trời phiếu                                                 |                                                                                                    |
|                                                                    | 1 Duyệt giao dịch 1                                        | STT Yin tick vy High mic glao dich High mic ngày                                                                                                    |
|                                                                    | Q, Duyệt cói đặt dịch vụ                                   | Dictory 1 Kich host lives the tin dung 100000000000 VKD 100000000000 VKD                                                                                                    |
|                                                                    | D Xdc thực bảo lãnh                                        | 2 Lién liét vi doorhingHilpo voorooroonoon uun Voorooroonoon uun Treng thali Hanh deng                                                                                                    |
|                                                                    | ") Quản lý giao địch<br>Bị Quản trí viên                   |                                                                                                    |
|                                                                    | Duy tri nguội dùng                                         | Wo Wo Keet dang / #                                                                                                    |
|                                                                    | Sửa đối dịch vụ eFAST                                      | 4 Bigt (ch chuyen sin djm k)     100000000000 VHD     100000000000 VHD     100000000000 VHD     100000000000 VHD                                                                                                    |
|                                                                    | Duy til tål khodin djinh danh                              | S Chuyén khoản ngoời hệ thống         1000000000000         VHD         Hoạt động         1                                                                                                    |
|                                                                    | Duy tri tài khoản định danh                                | 6 Tile High online     1000000000000 VHD     1000000000000 VHD     1000000000000 VHD     1000000000000 VHD     1000000000000 VHD                                                                                                    |
|                                                                    | Duyệt yêu cấu từ người dùng                                | Host ding 🖌 🔒                                                                                                    |
|                                                                    | Đảng kí thu hộ doanh nghiệp                                | Huy Marine Hog A a                                                                                                    |
|                                                                    |                                                            | 🛛 9 240000000%tsi2 2 240000000%tsi2 Kil tooh tuding Pile duylet odp 1 Horp dyng 🥒 🖨                                                                                                    |
| Lịch sử: KH có thể truy vấn lịch sử sửa đổi dịch vụ                | VietinBank eFAST                                           | Sứa đổi dịch vụ EAST 🛛 😌 🕄 💿                                                                                                    |
| - Chon loại giao dịch                                              | ≜ Tot khodn                                                | Děgál doh vy Thông thingut làng liện và                                                                                                    |
|                                                                    | 🖼 Tele produ                                               |                                                                                                    |
| + 1ai ca                                                           | This tin dung                                              | Tit cá 🗸 V 01.08.2024 dels 31.08.2024 🗇 Titt Mém                                                                                                    |
| + Đôi gói dịch vụ                                                  | C, Duyer col dipt dich vy                                  | Tation A                                                                                                    |
| + Khóa người dùng                                                  | D Xác thực tide lành                                       | Moved regard story         pt         Leaf things tim         Reguli storg cape relight         Hanh doing           Tray diving nitit                                                                                                    |
| + Thay đội hạn mức                                                 | To Quán lý giao dịch                                       | r zr ver zwer krase k2 Hood ngwid dang 34000000Hoth1 *                                                                                                    |
|                                                                    | Duy tri nguili diing                                       | * An VOIE JOAN VISICAR<br>3 21 (19 2024 VISICAR) Did gir den vy 2400000011681 *                                                                                                    |
| - Chon khoang thời gian                                            | Size dili djeh vy «FAST                                    | udem (10 v log (1)/1 x x                                                                                                    |
| - An nút < <b>Tìm kiểm</b> >                                       | Duy tri tài khoản định danh                                |                                                                                                    |
| Hệ thống sẽ hiển thị các giao dịch sửa đổi theo tiêu chí tìm       | Rông kỳ chỉ kỳ xố<br>Duy trị tối khoản định danh           | ت<br>ه                                                                                                    |
| kiấm KH có thể ấn vào nút <sup>®</sup> để xom chi tiết nội dụng    | Duyệt yếu cầu từ nguết đùng<br>Đảng kí thụ hộ doanh nghiệp | Que den el des su repleties genzi - visers des la largementes - visers des largementes CP - viser des largement basis de plana de plana de pla      |
| Kiem, Kri co the an vao nut de xem chi tiet noi dung $\frac{1}{2}$ | 🕼 Báo não                                                  |                                                                                                    |
| sửa đôi.                                                           |                                                            |                                                                                                    |

| VietinBo            | tinBank eFAST 📁                      | Sửa đối dịch vụ eFAST |                              |                                 |                  |                      | 00000                        | 6 |
|---------------------|--------------------------------------|-----------------------|------------------------------|---------------------------------|------------------|----------------------|------------------------------|---|
| A. The binney       | ti thete                             | tod gar a             |                              |                                 |                  |                      |                              |   |
| 1000, Testi prinite | NATION CONTRACTOR                    | 1000                  | CHI DECIDI SU IND            | 40                              |                  | ×                    |                              |   |
| and the time day    | hé tin dung                          | 708                   |                              | Hanh động                       | Nội đi           | ng thay đổi          |                              |   |
| -2 Duple gen        | Nedi gan dich 🗃                      |                       | Khoá người dùng              |                                 | ctlichlen01      |                      |                              |   |
| Sk. Duryit and      | Nyyét cal 601 dich wy                |                       |                              |                                 | 11               |                      |                              |   |
| 20 Kite shore it    | Ldc thực bảo làm                     |                       | STT                          | Thời gian cập nhật              | Logi thing the   | Hgutti düng odu nhật | Hare dong                    |   |
| "[n Gudenly gi      | ander ty glass eight                 |                       | 4                            | 21/08/2024 17:5E:42             | Khoć nguti slüng | 2400000099cm1        |                              |   |
| It Gidenija         | lade tej elde                        |                       | 2                            | 21/08/2024 17:57:28             | Đối gái dịch vụ  | 2400000019e84        |                              |   |
| Day 14 inge         | Ary 14 mg 411 diang                  |                       | 3                            | 21/08/2024 17:56:48             | Đối gọi địch vụ  | 24000000%ets/1       |                              |   |
| trias and all       | iau ddii dijch vy wPAST              |                       |                              |                                 |                  | anter 🗴 🗸 hara       | a. // [a. [a.]               |   |
| Duy of the          | Nay tel telé biseden dijeris chards  |                       |                              |                                 |                  |                      |                              |   |
| Dahrgeig ei         | Ming by child by ad                  |                       |                              |                                 |                  |                      |                              | 2 |
| Duty int task       | Ary tet tail bitasile dijerit starde |                       |                              |                                 |                  |                      |                              | - |
| Diryet you          | Nyệt yếu sidu từ nguồi đùng          |                       |                              |                                 |                  |                      | And the day line water water |   |
| Extense in the      | along is the bit describing high     | 1 235 - 80            | to quarte those of high rese | a THEP Cling Training with Name |                  |                      |                              |   |
| Gi this case        | the other                            |                       |                              |                                 |                  |                      |                              | 2 |